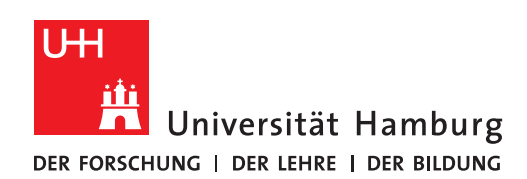

OUTLOOK-EINRICHTUNG

## AUF IHREM NEUEN NOTEBOOK

FULLY MANAGED DESKTOP 2.0 (FMD20)

Version 1.2

| 1.                                                                           | 2.                                                                                                    |
|------------------------------------------------------------------------------|----------------------------------------------------------------------------------------------------|
| Klicken Sie auf das Outlook Symbol auf Ihrem<br>Desktop:                     | Klicken Sie im "Willkommen"-Fenster auf "Weiter":                                                                                                    |
| Outlook                                                                      | Wilkommen bei Microsoft Outlook 2016 ×<br>Wilkommen bei der Organisation Ihres Lebens mit leistungsstarken<br>Tools für E-Mail, Kalender, Kontakte und Aufgaben.<br>Los geht's. Mit den nächsten Schritten fügen Sie Ihr E-Mail-Konto hinzu.                                                                                                    |
| 3.                                                                           | 4.                                                                                                    |
| Im sich neu öffnenden Fenster klicken Sie auf "Ja" und<br>dann auf "Weiter": | <ul> <li>Im neuen Fenster sollte jetzt Ihr Name und Ihre<br/>E-Mail-Adresse, wie im unteren Beispiel gezeigt,<br/>vorausgefüllt sein und Sie klicken bitte auf<br/>"Weiter". Ist das nicht der Fall, füllen Sie wie im<br/>Beispiel unten die Felder entspr. mit Ihren Daten<br/>aus.</li> <li>Hinweis für Verwaltungsmitarbeitende: Bitte<br/>beachten Sie, dass es sich hierbei zunächst um<br/>die Einrichtung Ihres Uni-Exchange-Postfachs mit<br/>der E-Mail-Adresse vorname.nachname@uni-<br/>hamburg.de handelt. Die Einrichtung der E-Mail-<br/>Adresse vorname.nachname@verw.uni-<br/>hamburg.de wird weiter unten erläutert.</li> </ul>                                                                                                    |
| < Zurück Weiter > Abbrechen                                                  | Konto hinzufügen X<br>Konto automatisch einrichten<br>Outlook kann Ihre E-Mail-Konto<br>IPr Harne<br>E-Mail-Adresse:<br>Tester, Theodor<br>Denged: Helike Manner<br>E-Mail-Adresse:<br>Denged: Helike Manner<br>Denged: Helike Manner<br>Denged: Helike M |

Setzen Sie den Haken bei "Zukünftig nicht mehr zu dieser Webseite fragen" und klicken auf "Zulassen":

5.

Das nächste Fenster ist ein Statusfenster, das Ihnen anzeigt, ob die automatische Konfiguration funktioniert hat. Klicken Sie auf "Fertigstellen":

| Microsoft Outlook ×<br>Konfigurieren von<br>Comparison Comparison Comp | Konto hinzufügen       X         Kach Ihren E-Mail Servereinstellungen suchen       X         Konfiguration       X         Outlook schließt die Konfiguration Ihres Kontos als. Dieser Vorgang kann einige Minuten dauern.       X         V       Netzwerkverbindung berstellen         V       Netzwerkverbindung berstellen         V       Nach theodor texter@uni-hamhure de-Firstelluneen suchen         V       Am E-Mail-Server anmelden         Herzlichen Glückwunscht Das E-Mail-Konto wurde erfolgreich konfiguriert und kann jetzt verwerdet werden.          Zurick         Yettig stellen       Abbrechen |  |
|----------------------------------------------------------------------------------------------------|----------------------------------------------------------------------------------------------------|--|
| 7                                                                                                    |                                                                                                    |  |
| Outlook startet jetzt und bereitet die Verwendung vor:         Onterversioner in the startet in the startet in the                                                              | <text></text>                                                                                                    |  |
| 9.                                                                                                    |                                                                                                    |  |
| Im sich neu öffnenden Fenster "Kontoeinstellungen E-Mail Konten" klicken Sie bitte auf "Neu":                                                                                                    |                                                                                                    |  |
| E-Mail Datendateien RS                                                                                                    |                                                                                                    |  |
|                                                                                                    |                                                                                                    |  |

6.

<mark>Meu...</mark> 🔀 Reparieren Name

|                                                                                                    | Seite 3/                                                                                                    |
|----------------------------------------------------------------------------------------------------|----------------------------------------------------------------------------------------------------|
| IU.                                                                                                    | 11.                                                                                                    |
| • Es öffnet sich ein leeres Fenster, das Sie entspr. des<br>Beispiels im Bild unten mit Ihrem Namen, Ihrer<br>E-Mail-Adresse der Verwaltung<br><b>vorname.nachname@verw.uni-hamburg.de</b> ,                                                                                                    | Setzen Sie den Haken bei "Zukünftig nicht mehr zu<br>dieser Webseite fragen" und klicken auf "Zulassen":                                                                                                    |
| sowie Ihrem Verwaltungspasswort für Ihr                                                                                                    | Microsoft Outlook $	imes$                                                                                                    |
| <ul> <li>Verwaltungspostfach ausfüllen (das ist das<br/>Passwort, mit dem Sie sich im Büro morgens auf<br/>dem Verwaltungs-PC anmelden).</li> <li>Klicken Sie dann bitte auf "Weiter":</li> </ul>                                                                                                    | <ul> <li>Konfigurieren von<br/>@verw.uni-hamburg.de-Servereinstellungen<br/>für diese Website zulassen?<br/>https://autodiscover.ondataport.de/autodiscover/autodiscover.xml</li> <li>Das Konto wurde für die Einstellungen auf diese Website umgeleitet.<br/>Sie sollten nur Einstellungen aus Quellen zulassen, die Sie kennen und denen<br/>Sie vertrauen.</li> <li>Zukünftig nicht mehr zu dieser Website fragen</li> </ul>                                                                                                    |
| Cuudon kuin tire ti mun kunkun kukun kungunekki.                                                                                                    | Zulassen Abbrechen                                                                                                    |
| Ith r Name:       Itespie: Heike Molnar         Beispie: Heike Molnar       Beispie: Heike Molnar         Itespie:       Beispie: Heike Goontosa.com         Geben Sie das Kennwort ein, das Sie vom Internettilenstanbieter erhalten haben.       Itespie: Tespie: T | 13.<br>ACHTUNG: Klicken Sie auf "Anderes Konto                                                                                                    |
| auf "OK":<br>Windows-Sicherheit ×<br>Microsoft Outlook                                                                                                    | verwenden" und auf "OK":<br>Windows-Sicherheit ×<br>Microsoft Outlook                                                                                                    |
| Verbindung mit theodor.tester@verw.uni-hamburg.de<br>wird hergestellt.<br>theodor.tester@verw.uni-hamburg.de<br>kennwort<br>Anmeldedaten speichern                                                                                                    | Verbindung mit theodor.tester@verw.uni-hamburg.de<br>wird hergestellt.<br>theodor.tester@verw.uni-hamburg.de<br>Kennwort<br>Anmeldedaten speichern                                                                                                    |
| Weitere Optionen                                                                                                    | Weitere Optionen         Image: Construction of the end of the end of the e |
|                                                                                                    |                                                                                                    |

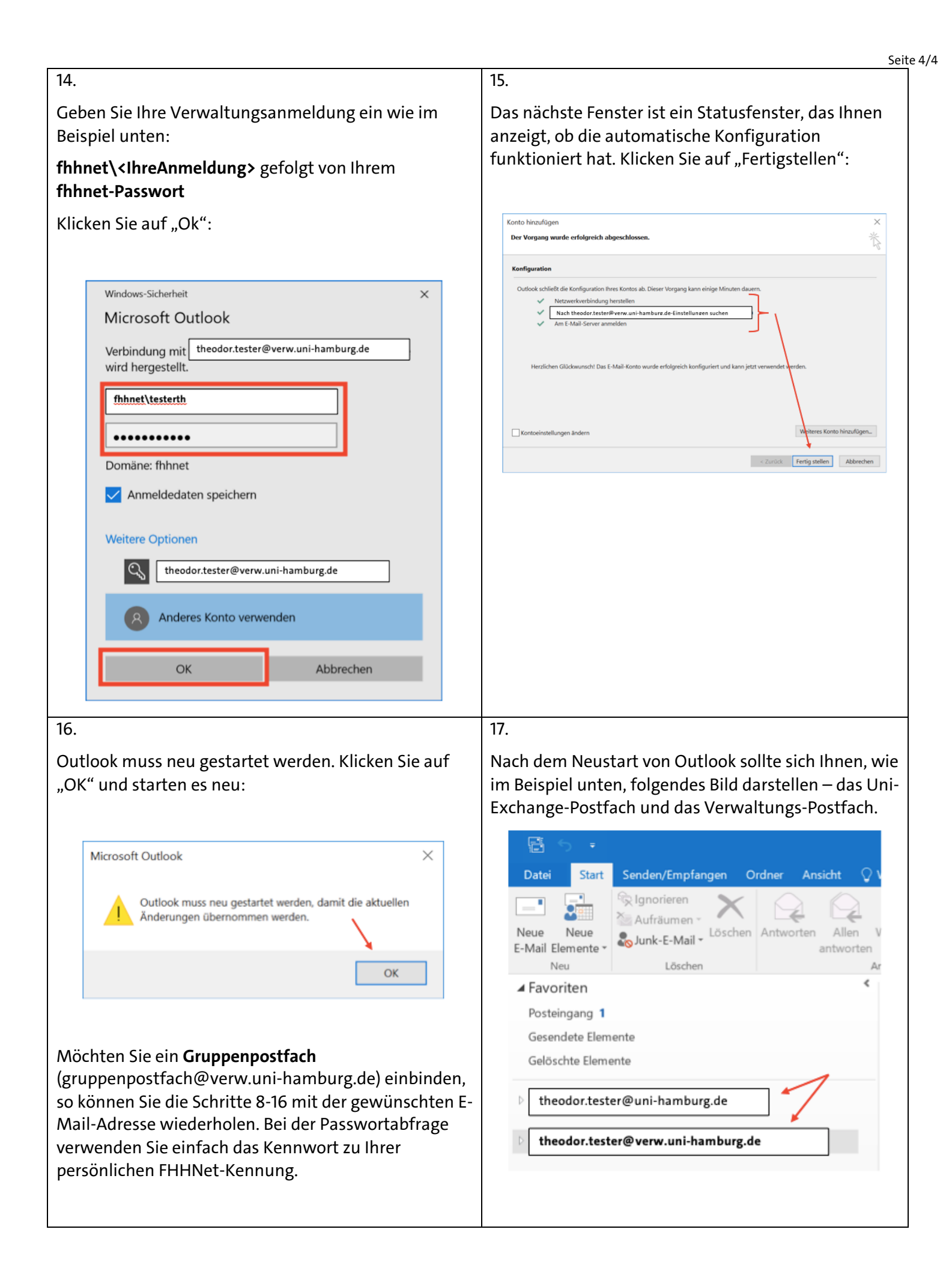